設定「プライバシーとセキュリティ」

Windows11 のセキュリティを一括して管理する機能が「Windows セキュリティ」です。ウィ ルスの脅威からシステムを守る「Microsoft Defender」や、インターネットを経由した外部からの 侵入を防ぐファイアウォール、パソコンに危害を加えるアプリのブロックなど、多数の機能を管 理できます。

「Windows セキュリティ」には、最初から「Windows Defender」というウィルス対策プログラ ムが含まれています。「Windows Defender」は、別のウィルス対策アプリをインストールして有 効にすると自動的にオフになり、逆に、別のウィルス対策アプリをアンインストールすると自動 的にオンになります。

- (1) Windows Defender の有効 / 無効の切り替え
  - Windows Defender の有効 / 無効の切り替えは、「設定」 1の「プライバシーとセキュリティ」 2の「Windows セキュリティ」 3から行います。

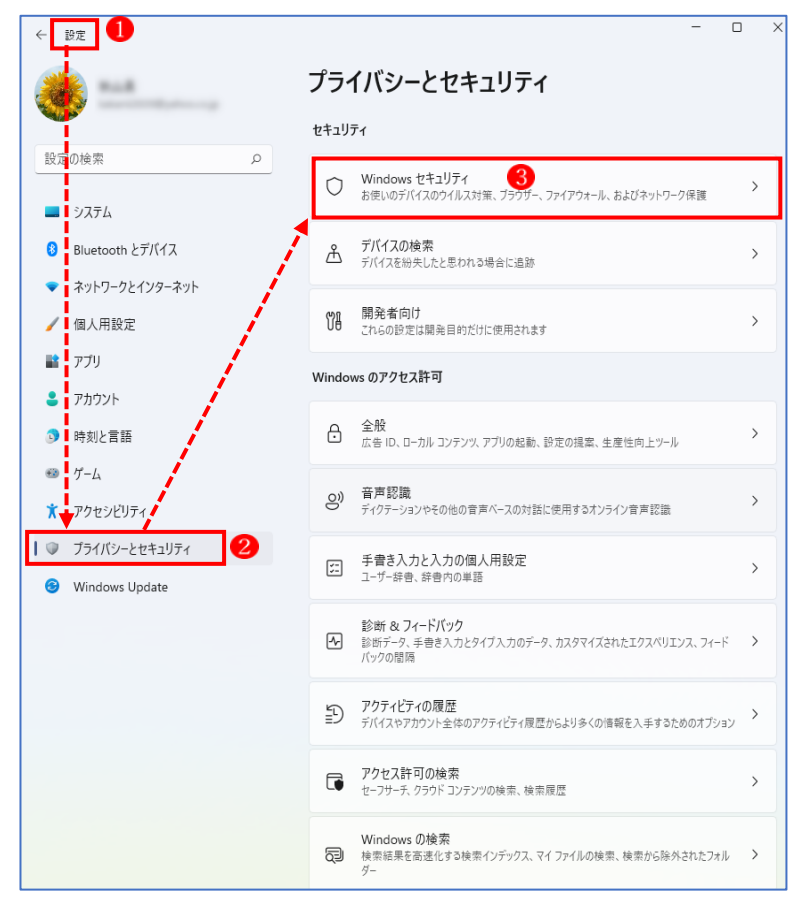

② 「Windows セキュリティ」の画面になりますので、「Windows セキュリティを開く」 ④ を クリックします。

| ··· > Windows セキュリティ                                  |  |  |
|-------------------------------------------------------|--|--|
| Windows セキュリティは、デバイスのセキュリティと正常性を表示し、管理するため<br>のホームです。 |  |  |
| Windows セキュリティを開く 4                                   |  |  |
| 保護の領域                                                 |  |  |
| ○ ウイルスと脅威の防止<br>処置は不要です。                              |  |  |
| <b>2</b> アカウントの保護<br>処置は不要です。                         |  |  |
| (い) ファイアウォールとネットワーク保護<br>処置は不要です。                     |  |  |
| アブリとブラウザーの制御<br>処置は不要です。                              |  |  |
| デバイス セキュリティ<br>処置は不要です。                               |  |  |
| デバイスのパフォーマンスと正常性<br>デバイスの状態を報告します。                    |  |  |
| アミリーオブション<br>家族がデバイスをどのように使用するかを管理します。                |  |  |

③ 「セキュリティの概要」が表示されます。

→「ウィルスと脅威の防止」 65 をクリックします。

| <b>セキュリティの概要</b><br><sup>お使いのデバイスのセキュリティと正常性の状況:<br/>行します。</sup> | を確認し、必要な操作を実                 |                                                 |
|------------------------------------------------------------------|------------------------------|-------------------------------------------------|
| <b>う<br/>ウイルスと脅威の防止</b><br>操作は不要です。                              | アカウントの保護<br>操作は不要です。         | (いい)<br>ファイアウォールとネットワーク保護<br>操作は不要です。           |
| <b>デバイス セキュリティ</b><br>状態を表示し、ハードウェア セキュリ<br>ティ機能を管理します。          | デバイスのパフォーマンスと正常性<br>操作は不要です。 | <b>ファミリーのオブション</b><br>家族によるデバイスの使用方法を管<br>理します。 |
| 日本の原歴<br>最新の保護操作と推奨事項を表示<br>します。                                 |                              |                                                 |

- ④ 「ウィルスと脅威の防止」の画面が表示されます。
   「ウィルスと脅威の防止」の画面は、他のウィルス対策ソフトがインストールされている
   場合とそうでない場合で異なる画面になります。
  - ア 他のウィルス対策ソフトがインストールされている場合 この画面では、「ウィルスセキュリティ」

    らというウィルス対策ソフトがインストールされています。従って、Windows Defender を有効にする必要はありません。

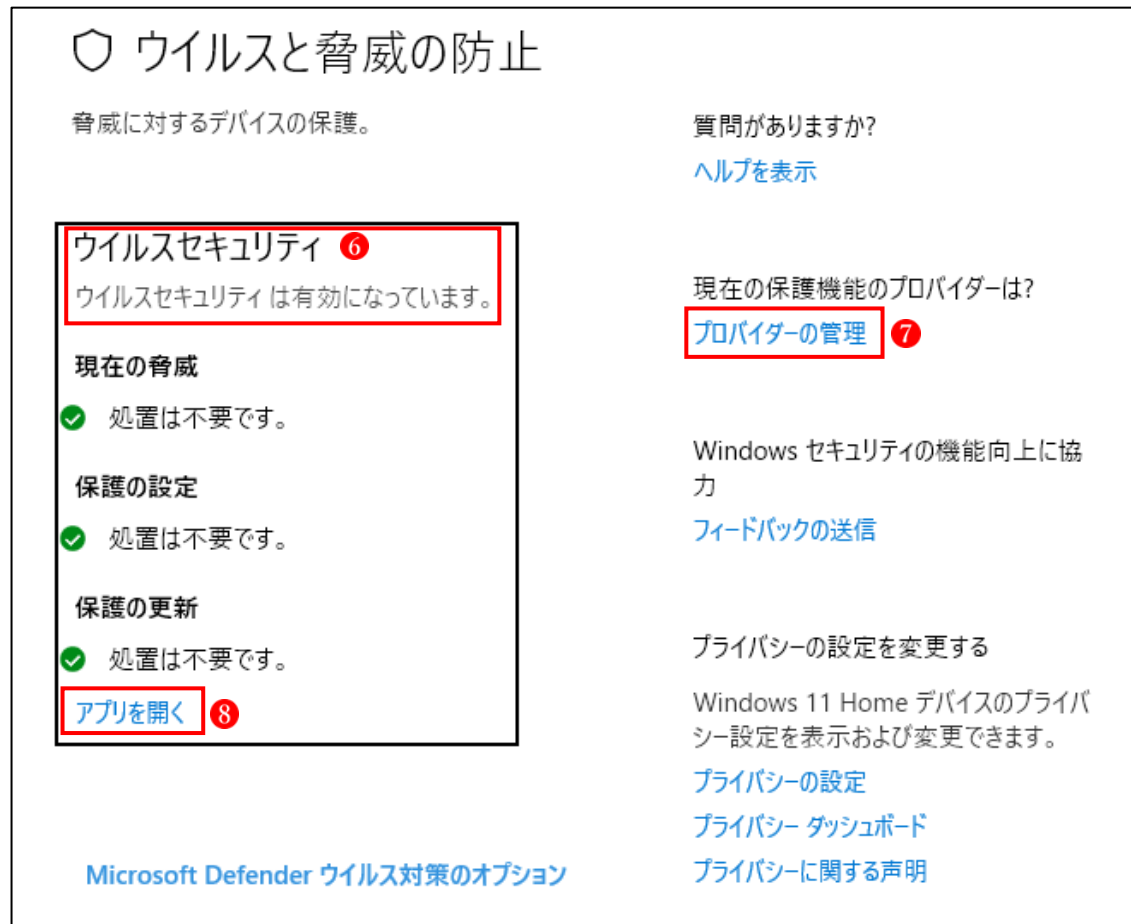

- ★ 状態アイコンの意味
  - ▶ 緑は、デバイスの保護が十分であり、推奨される操作がないことを意味します。
  - ▶ 黄色は、推奨される安全性上の操作があることを示します。
  - ▶ 赤は、直ちに対応をとる必要があることを示します。
- →「プロバイダーの管理」 ⑦ クリックすると、セキュリティ対策に対応しているプロバイ ダーが表示されています。

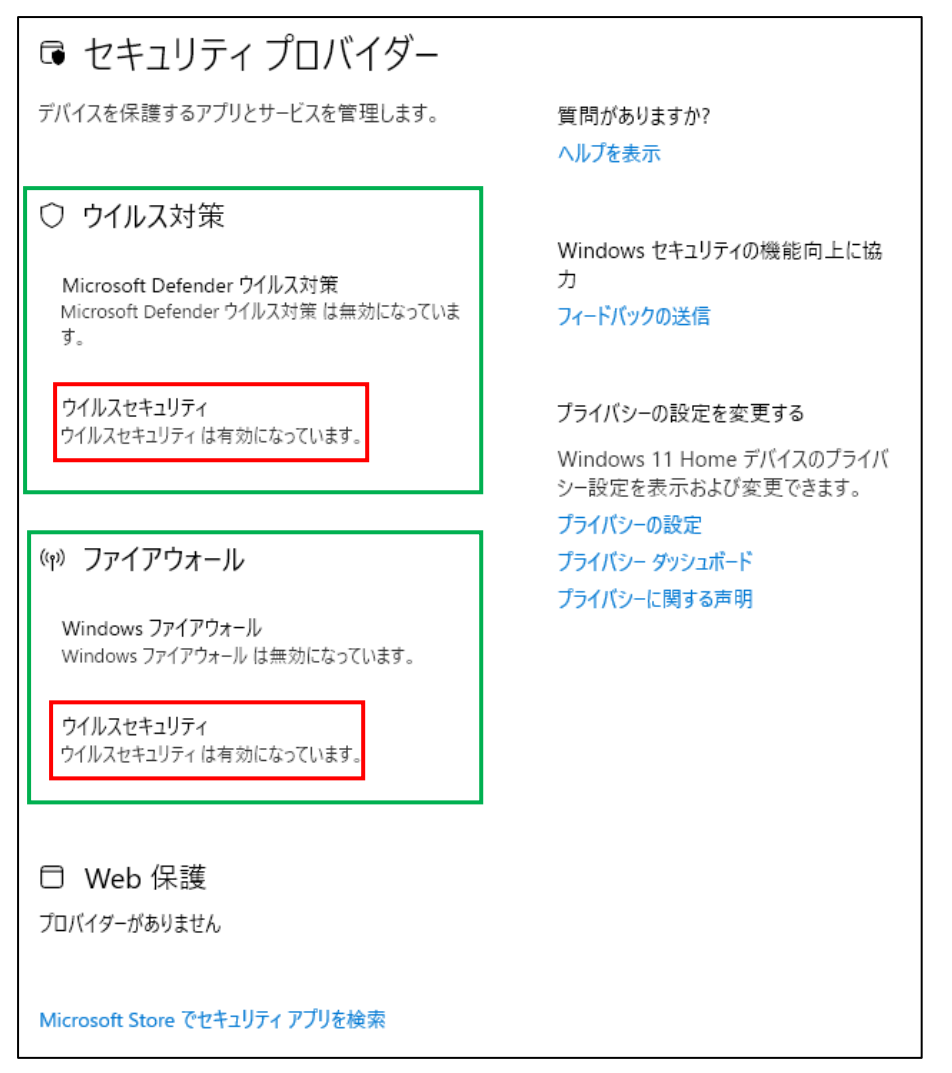

- ★ 上記の説明
  - 「ウィルス対策」は、「ウィルスセキュリティ」が有効になっていて、「Microsoft Defender」 は無効になっている。
  - ・「ファイアウォール」も、「ウィルスセキュリティ」が有効になっていて、「Windows フ ァイアウォール} は無効になっている。
- →「アプリを開く」8をクリックすると、 インストールされているウィルス対策 ソフトが開きます。
- ★なお、契約の有効期限が過ぎると、当該 ウィルス対策アプリは無効になり、自動的 に「Windows Defender」に切り替わりま す。

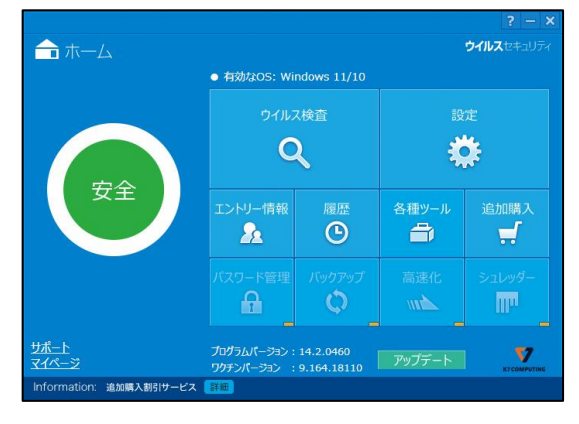

- イ 他のウィルス対策ソフトがインストールされていない場合 「ウイルスと脅威の防止」が表示されます。
  - → 「設定の管理」 **9** をクリックします。

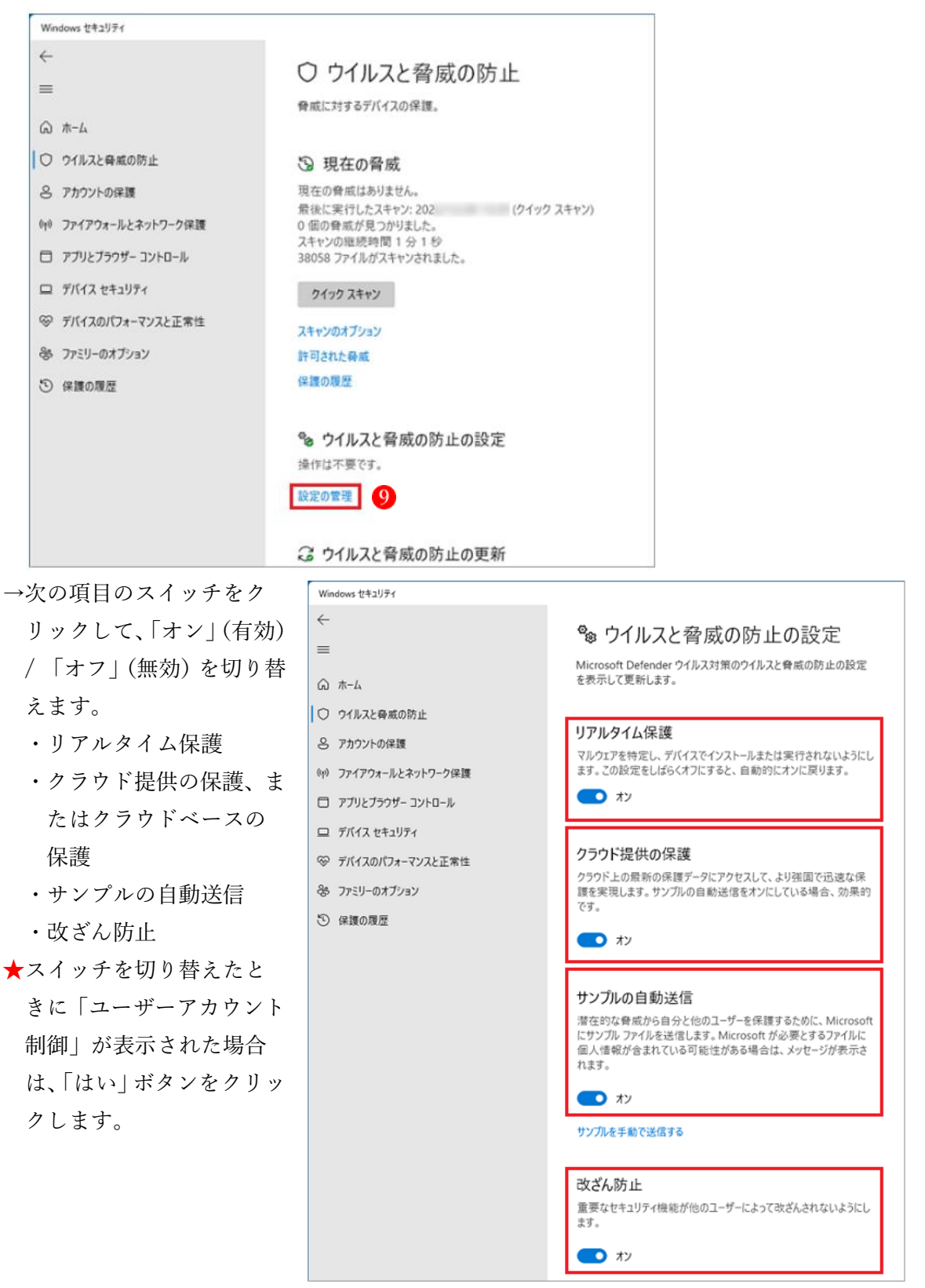

⑤ 「×」ボタンをクリックし、「Windows セキュリティ」を閉じます。

(2) その他のセキュリティ項目

「ウィルスと脅威の防止」以外のセキュリティ項目(1)は、あまり設定を変更する場面はあり ませんので、触れる必要はないでしょう。

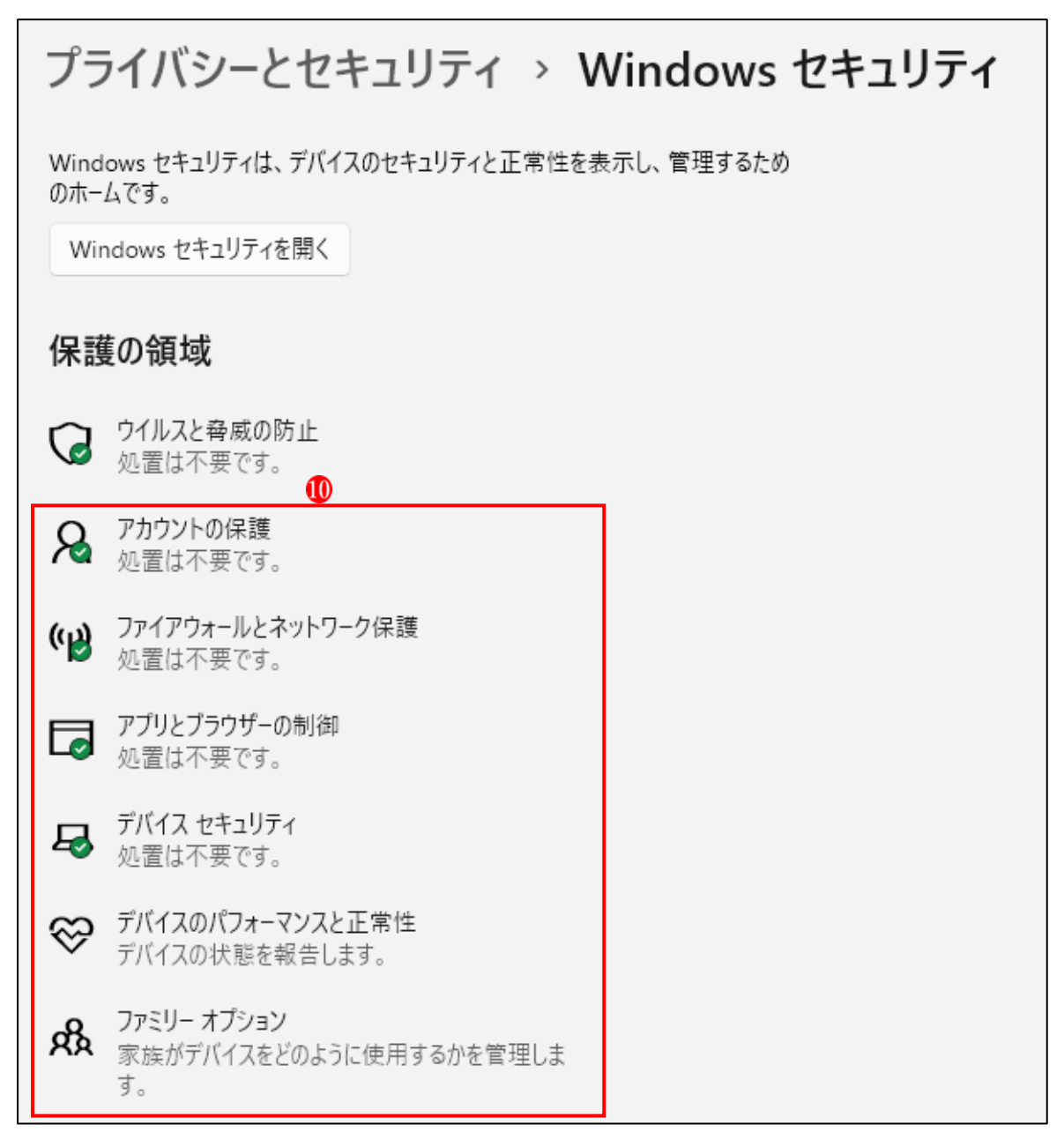